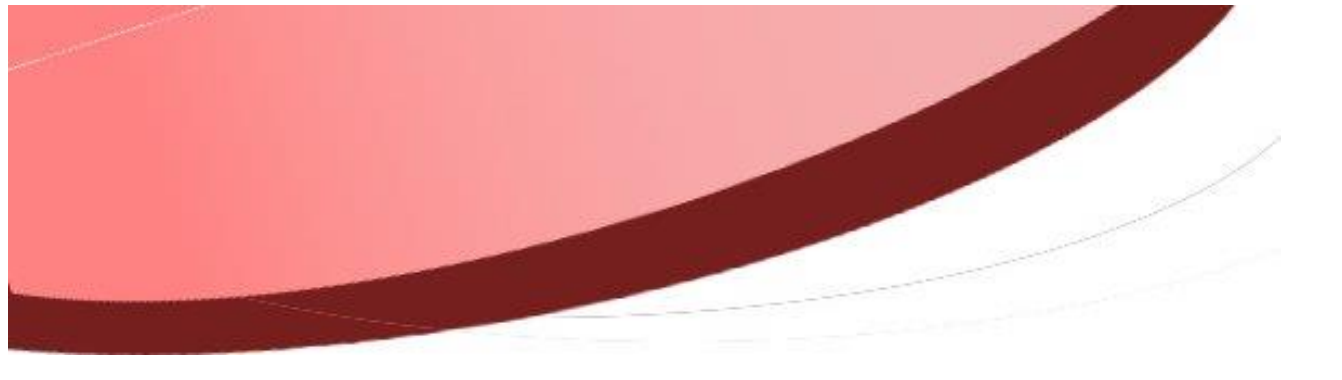

Mise à jour Firefox version 52 – i-Parapheur - problématiques

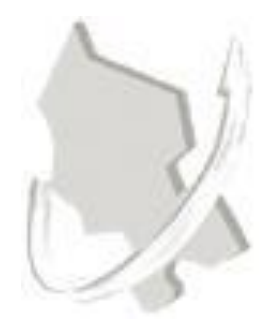

#### Diffusion

| Nom                 | Fonction                                            | Type<br>diffusion         | Version du<br>document | Date       |
|---------------------|-----------------------------------------------------|---------------------------|------------------------|------------|
| M MASSEBOEUF DAMIEN | Technicien<br>informatique du<br>SIAGEP             | Procédure                 |                        |            |
| M RIGOULOT STÉPHANE | Responsable du<br>service informatique<br>du SIAGEP | Relecture /<br>Validation | 1.0                    | 17/03/2017 |

# SOMMAIRE

| INTRODUCTION                          | 3 |
|---------------------------------------|---|
| BLOQUER LES MISES A JOUR SOUS FIREFOX | 4 |
| VERIFIER LA VERSION DE FIREFOX        | 6 |
| REINSTALLER FIREFOX 51                | 8 |

## **INTRODUCTION**

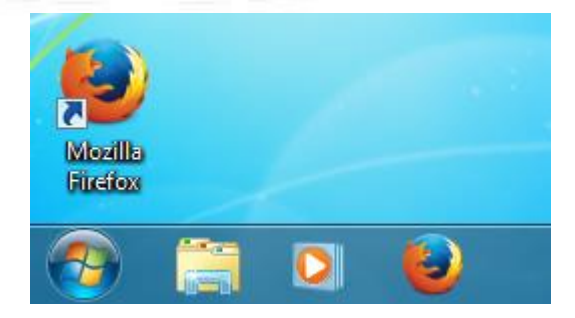

Mozilla vient de diffuser la version 52 de son navigateur Firefox. Le support des Netscape Plugin API (NPAPI) plugins autres que Flash a été retiré. Ainsi, Silverlight, Java, les outils Acrobat et autres ne sont plus supportés.

Ne plus supporter le plugin JAVA signifie entre autres que vous ne pourrez plus signer avec le parapheur sous le navigateur Firefox.

Quelles sont les alternatives ?

- Bloquer les mises à jour Firefox et rester en version 51 Maximum
- Si vous êtes déjà sous Firefox 52, réinstaller Firefox 51
- Utiliser Internet Explorer

## **BLOQUER LES MISES A JOUR SOUS FIREFOX**

Dans un premier temps, il est urgent de bloquer les mises à jour Firefox.

- Lancer le navigateur Mozilla Firefox

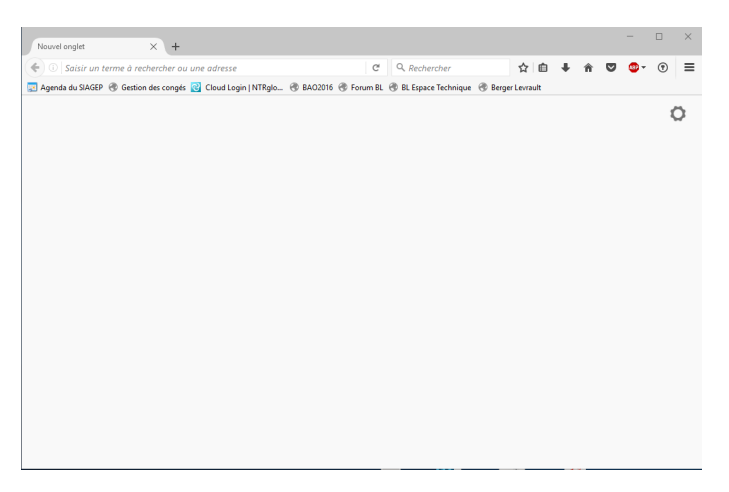

- Cliquer sur l'icône de menu en haut à droite :

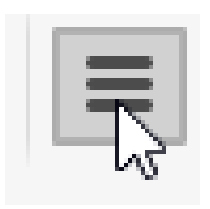

- Le menu s'ouvre.
- Cliquer sur le menu option

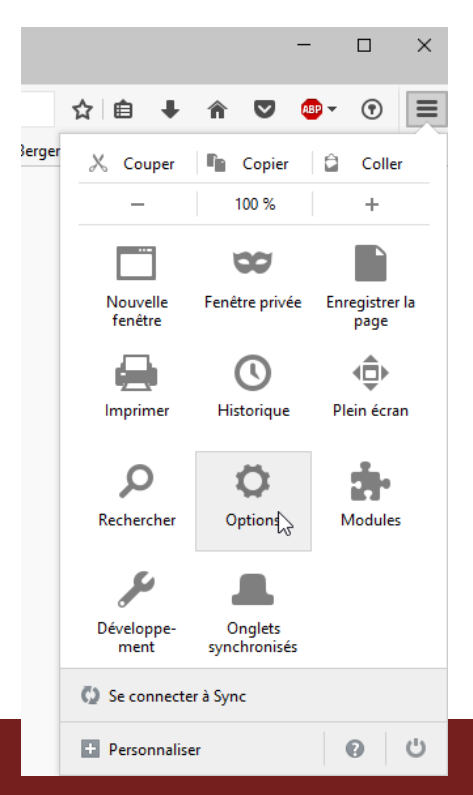

| - N/ | Or | C 1/ | nn |  |  |  |
|------|----|------|----|--|--|--|
| - V  | ег | 51   |    |  |  |  |
|      |    | _    |    |  |  |  |

Aller dans le menu « Avancé », dans l'onglet « Mises à jour »
 Sélectionner « Ne jamais vérifier les mises à jour … »

| *   | Options                                                                                                    | × +                                                                                                    |                                                         |                  |      |              |             |     |
|-----|----------------------------------------------------------------------------------------------------|----------------------------------------------------------------------------------------------------|---------------------------------------------------------|------------------|------|--------------|-------------|-----|
| 4   | E Firefox about:prefere                                                                                                    | nces#advanced                                                                                                    |                                                         |                  | C!   | Q Rechercher | -           | ☆ 自 |
| 💌 A | 🗾 Agenda du SIAGEP 🛞 Gestion des congés 🙋 Cloud Login   NTRglo 🛞 BAO2016 🛞 Forum BL 🛞 BL Espace Technique   🛞 Berger Levrault |                                                                                                    |                                                         |                  |      |              |             |     |
|     |                                                                                                    |                                                                                                    |                                                         |                  |      |              |             |     |
| 0   | Général                                                                                                    | Avancé                                                                                                    |                                                         |                  |      |              |             |     |
| ۹   | Recherche                                                                                                    | Gánáral                                                                                                    | Doppáos colloctáos                                      | Pácoau           | N    | Aisos à iour | Cortificate |     |
| Î   | Contenu                                                                                                    | General                                                                                                    | Donnees conectees                                       | Reseau           | IN   | nises a jour | Certificats |     |
| â   | Applications                                                                                                    | Mises à jour                                                                                                    | de Firefox :                                            |                  |      |              |             |     |
| œ   | Vie privée                                                                                                    | Installer automatiquement les mises à jour (recommandé pour votre sécurité)                                                                                                    |                                                         |                  |      |              |             |     |
|     | Sécurité                                                                                                    | <ul> <li>Vérifier l'existence de mises à jour mais me laisser décider de leur installation</li> <li><u>N</u>e jamais vérifier les mises à jour (déconseillé, cela représente un risque de sécurité)</li> </ul> |                                                         |                  |      |              |             |     |
| Ç   | Sync                                                                                                    | Afficher l'his                                                                                                    | storique des mises à jour                               |                  |      |              |             |     |
| ٤   | Avancé                                                                                                    | ✓ Utili <u>s</u> er u                                                                                                    | n service en arrière-plan po                            | our installer le | s mi | ses à jour   |             |     |
|     |                                                                                                    | Mettre à jou                                                                                                    | <b>r automatiquement :</b><br>u <u>r</u> s de recherche |                  |      |              |             |     |

## **VERIFIER LA VERSION DE FIREFOX**

Attention ! Merci avant tout de suivre le point précédent (Bloquer les mises à jour Firefox). Sinon le fait de vérifier la version va lancer automatiquement le téléchargement de la mise à jour 52

- Lancer le navigateur Mozilla Firefox

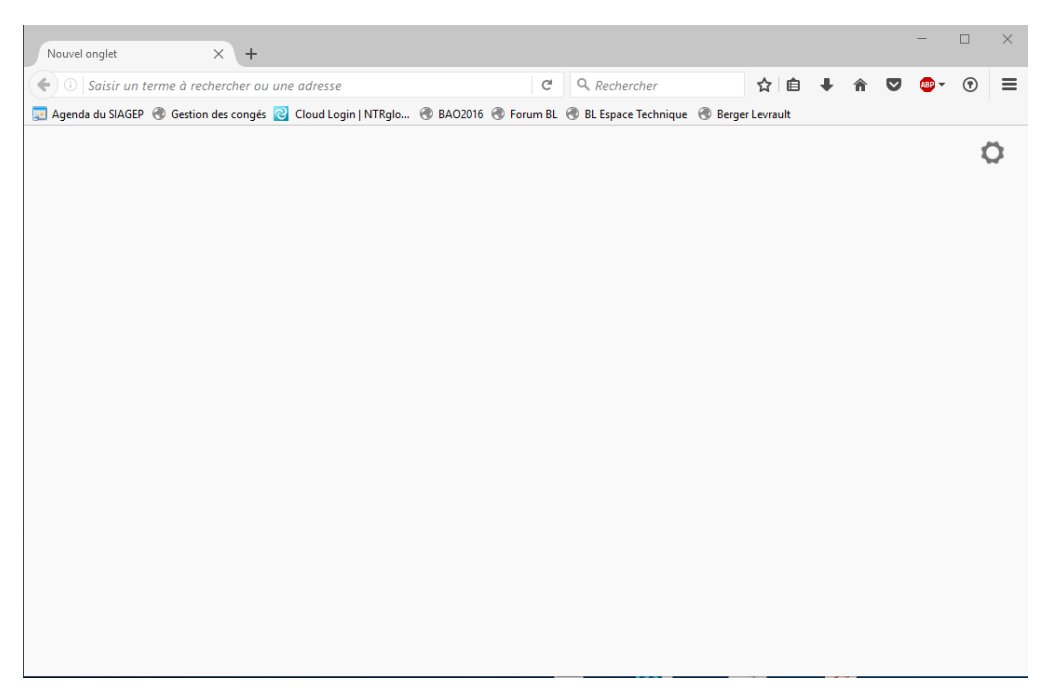

- Cliquer sur l'icône de menu en haut à droite :

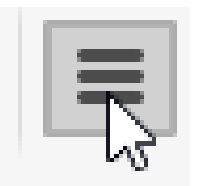

- Le menu s'ouvre.
- Cliquer sur le ? en bas à droite du menu

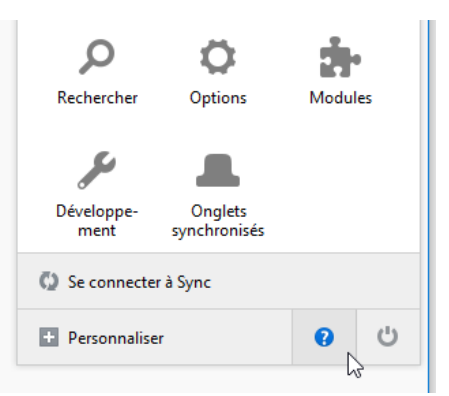

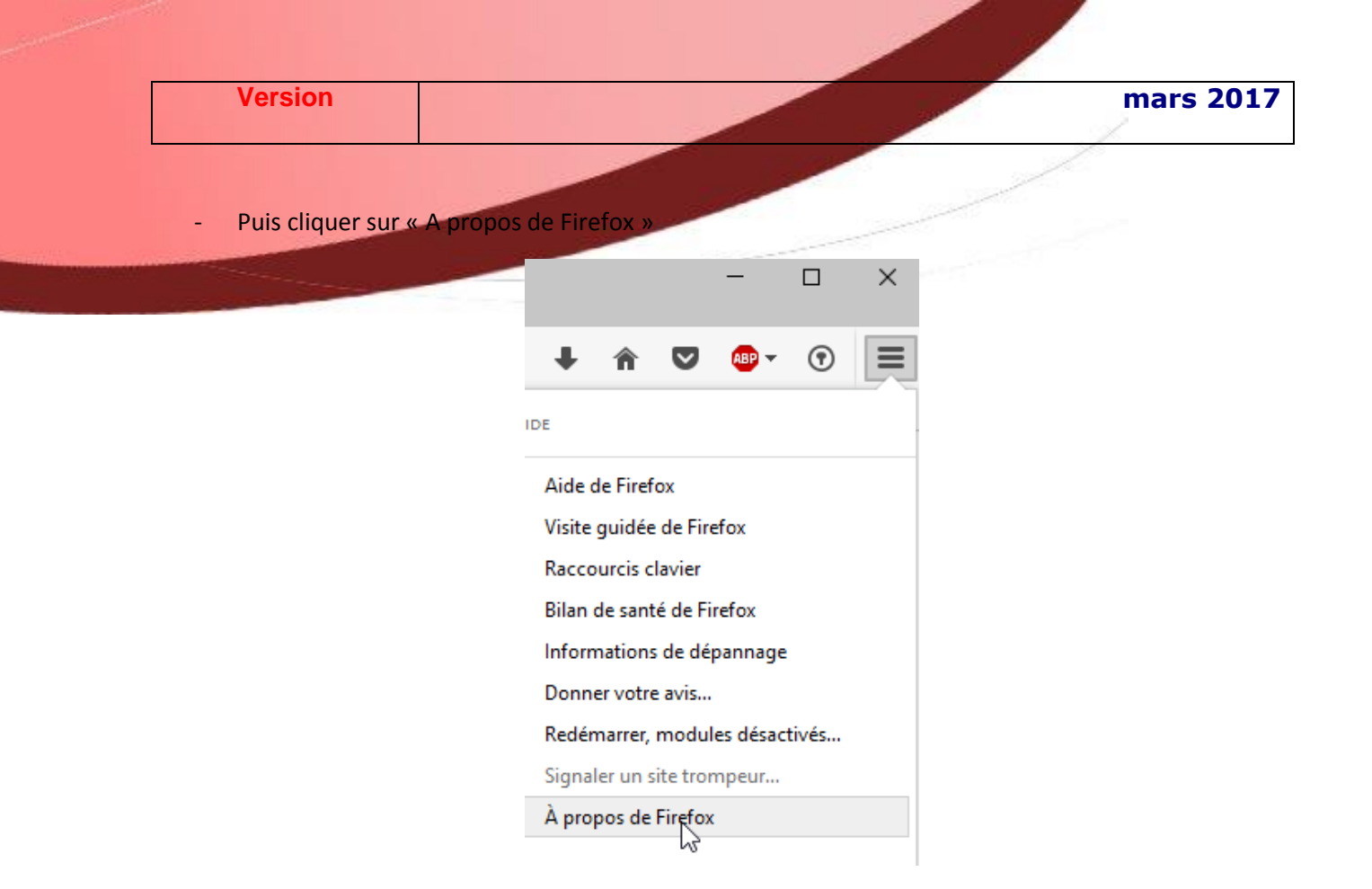

#### - La version va apparaitre

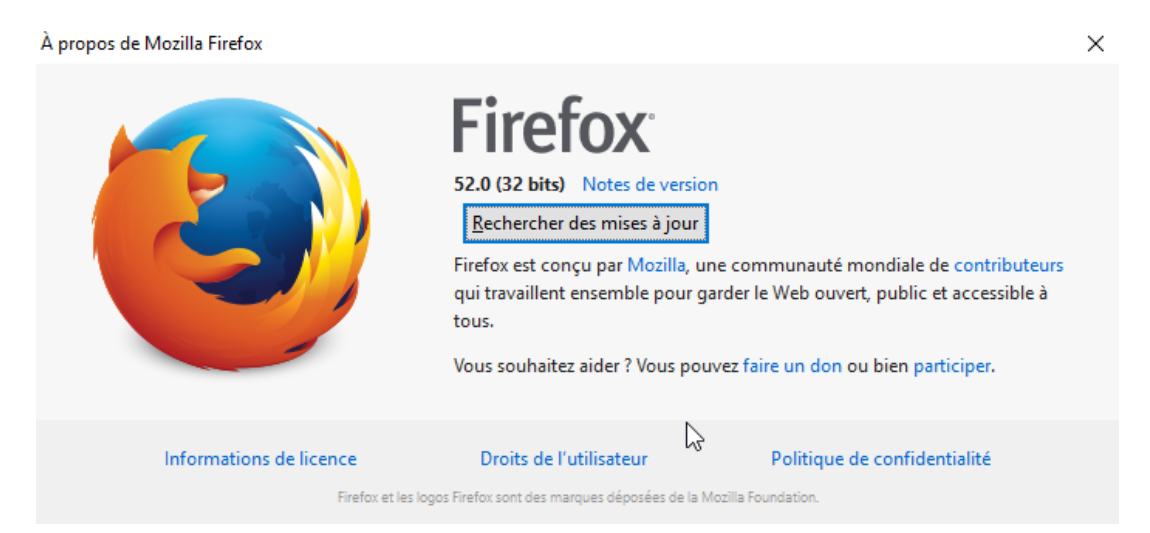

## **REINSTALLER FUREFOX 51**

Si vous êtes sur Firefox 52, il faut réinstaller Firefox 51 par-dessus.

Pour cela vous trouverez le fichier d'installation sur le site du SIAGEP, SERVICE INFORMATIQUE, FAQ

Téléchargez-le, puis exécutez l'installation.
 (À vous de choisir de décocher ou pas si vous voulez faire de Firefox le navigateur par défaut)

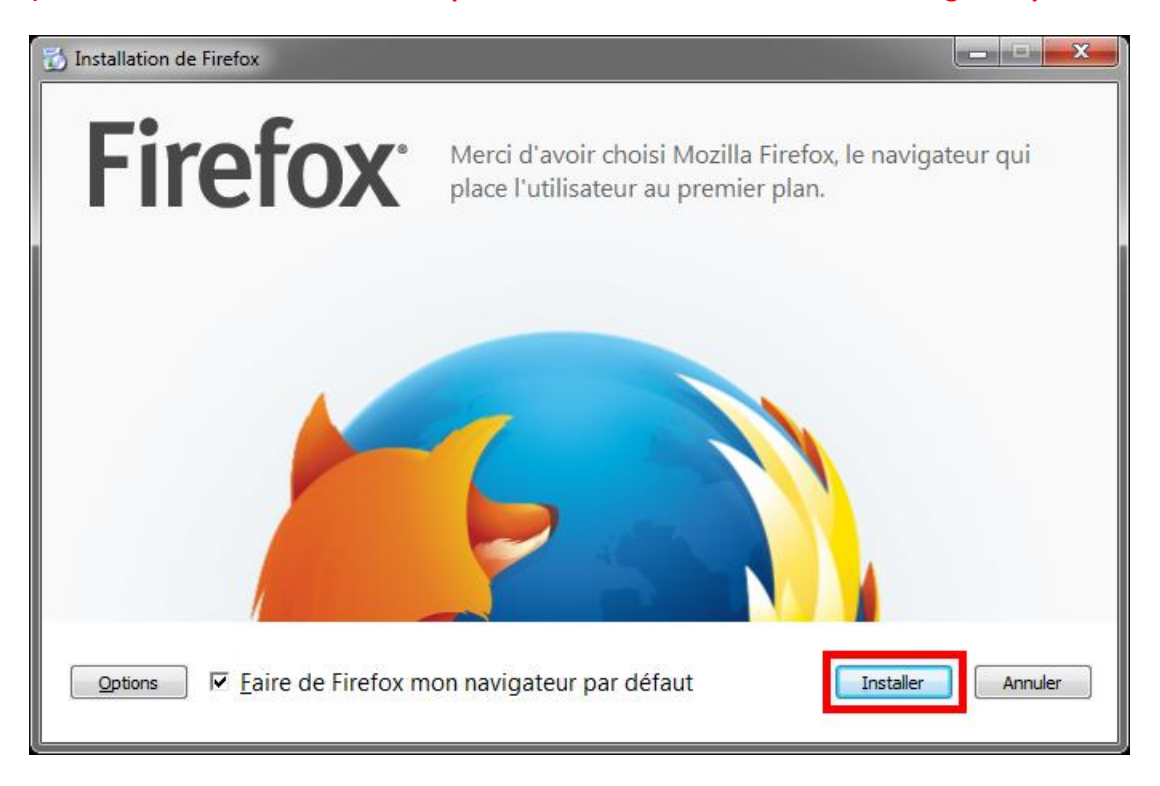

- Refaire ensuite la procédure « Bloquer les mises à jour Firefox »

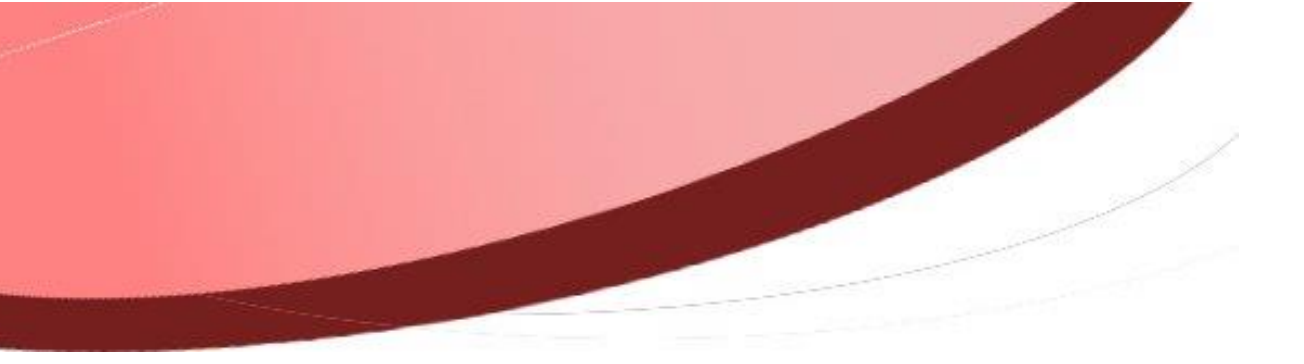